## Copy AIMsi for updates and backups

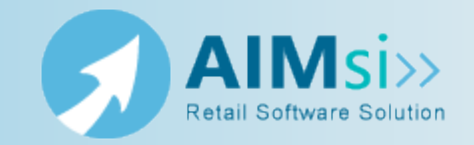

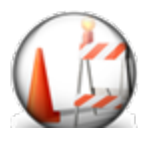

This topic is under construction. It may be incomplete and is subject to change.

## When to use this procedure

Follow the steps below to create a copy of your AIMsi software. You may need to do this if you are installing AIMsi updates or if this is your preferred backup method.

If you are following these steps as your AIMsi backup method, Tri-Tech recommends saving the copy to a flash drive or external hard drive and storing the backup offsite to prevent against fire or other unexpected damage or loss of your backups.

**Important!** Tri-Tech strongly recommends backing up your AIMsi system daily. If you do not use this method for backups, you may use a backup and recovery service, such as the one offered by Divinsa, to back up your software regularly and automatically.

## Example of use

example text here

## **Steps to complete**

Complete the following steps from your AIMsi server.

*Prerequisites*: Everyone must be logged out of all copies of AIMsi and AIMsi must be closed.

1. In Windows Explorer, navigate to the location where AIMsi is installed. By default, this is C:\AIMsi.

**Note:** If you are unsure where AIMsi is installed, right-click on the desktop shortcut and view the shortcut properties.

| Right-click here<br>and click<br>Properties Then click here            |
|------------------------------------------------------------------------|
| Painsiexe - Shortcut Properties                                        |
| aim Security Details Previous Vent<br>Si General Shotcut Score Ziblity |
| aimsi exe - Shortout                                                   |
| Target type: Application path                                          |
| Target location: AIMs Target: CIVIMGNummi eve                          |
| Start In: C. VAIMai                                                    |
| Run: Nomel window                                                      |
| Commert:                                                               |
| Cpen File Location Change Icon Advanced                                |
|                                                                        |
|                                                                        |
| OK Cancel Apply                                                        |
|                                                                        |

2. Right-click on the AIMsi folder and click **Copy**.

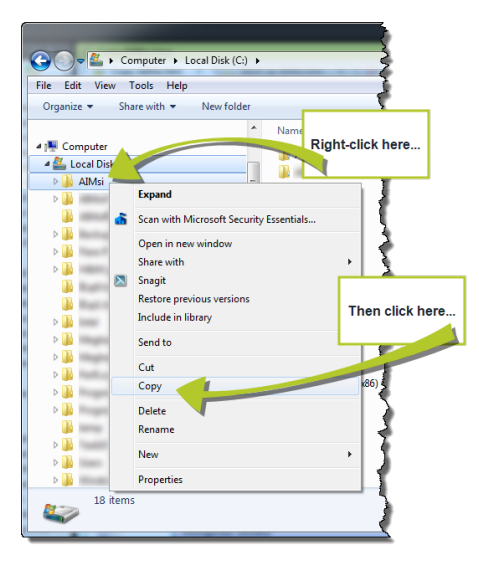

- Navigate to the location where you want to copy AIMsi. This may be a location on your computer, a flash drive, or an external hard drive, depending on your needs.
   Pight-click on the location and click Paste
- 4. Right-click on the location and click **Paste**.

| 🕑 🔍 = 🖕 Computer → CORSAIR (E) →                                                                                                    |                                                                                                    |  |
|----------------------------------------------------------------------------------------------------|----------------------------------------------------------------------------------------------------|--|
| File Edit View Tools Hel                                                                                                    | Expand                                                                                                    |  |
| Criganize      Share with      Conganize     Share with      Conganize     Share with      Share with      Sh | Open AutoPlay Scan with Microsoft Security Essentials Turn on BitLocker Open in new window Open as Portable Device Format Eject Cut Spy |  |
| Right-click here                                                                                                    | Paste Rename New Properties                                                                                                    |  |
| 42 items                                                                                                    |                                                                                                    |  |

5. Once the copy is complete, open the copied AIMsi folder and double click **aimsi.exe** to open AIMsi. If it opens, you have successfully created a current, working backup copy.

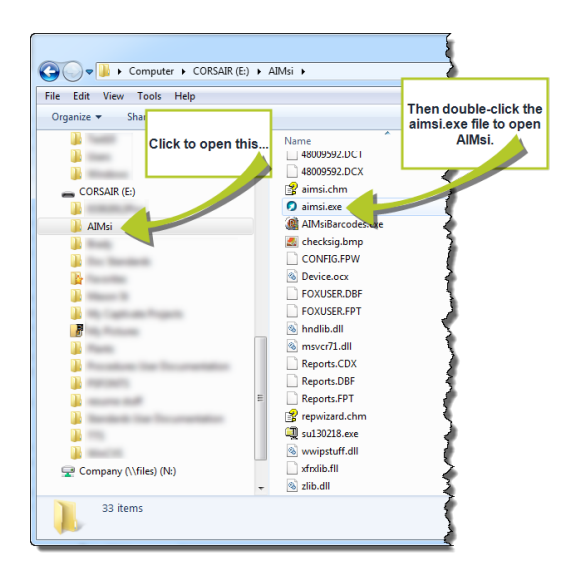